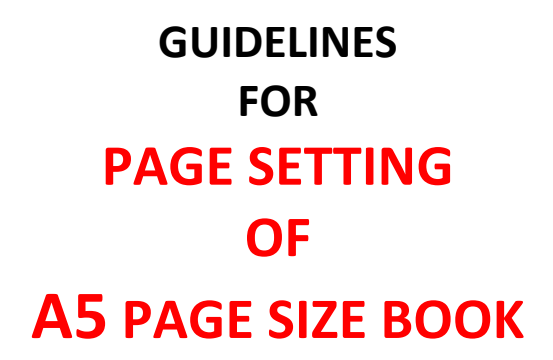

#### Step 1: Open the MS-WORD

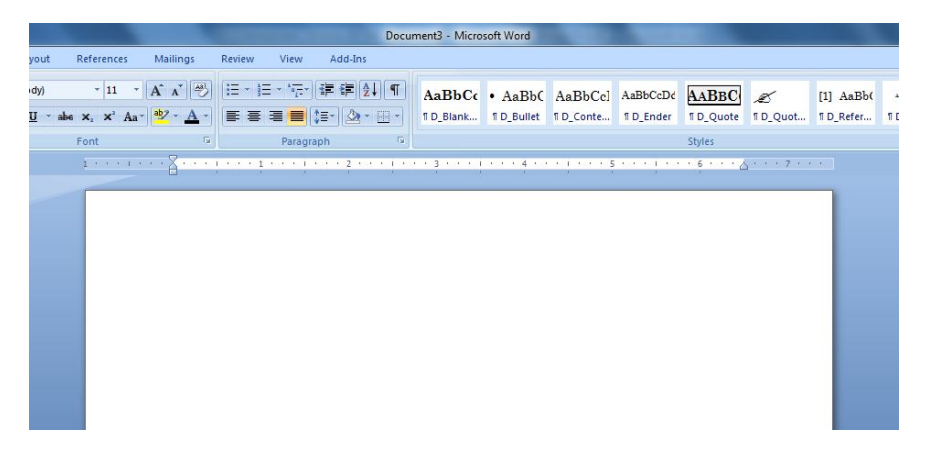

#### **Step 2: Select Page Layout Option**

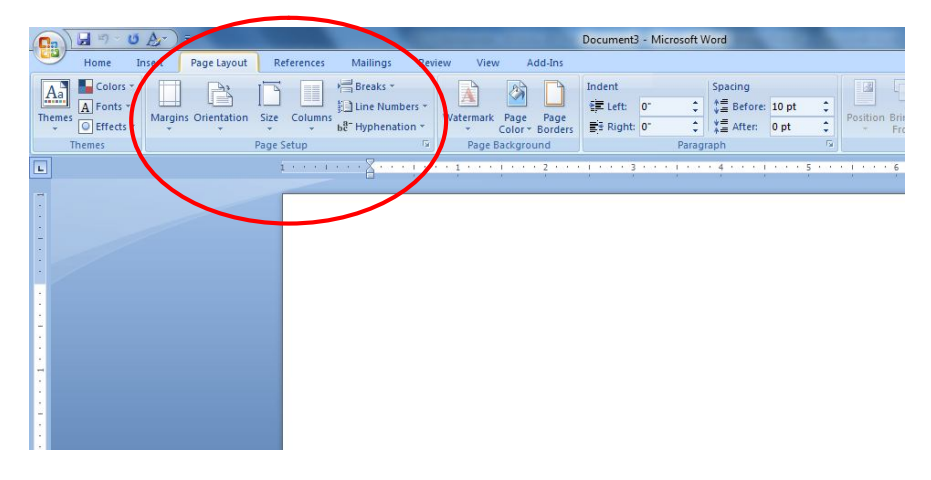

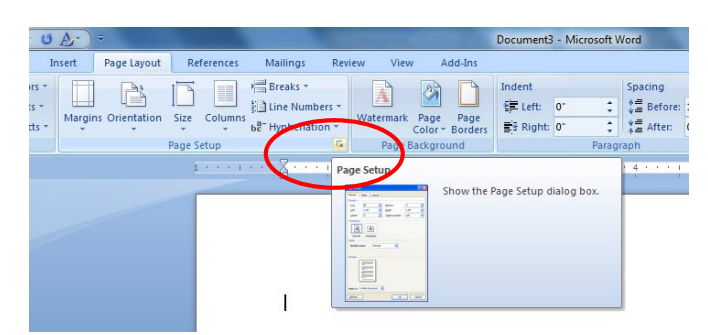

Step 3: Click here to open the Page Setup

### Step 4: After clicking Page Setup dialogue box is opened.

| Margins                         | Paper Lyout    | ]                |       |   |
|---------------------------------|----------------|------------------|-------|---|
| Margins                         |                |                  |       |   |
| Top:                            | 0.6"           | <u>B</u> ottom:  | 0.6"  |   |
| Inside:                         | 0.75"          | Outside:         | 0.75" | × |
| Gutter:                         | 0"             | Gutter position: | Left  | - |
| Orientation                     |                |                  |       |   |
| Portrait<br>Pages<br>Multiple p | ages: Mirror   | margins 💌        |       |   |
| Preview                         |                |                  |       |   |
|                                 |                |                  |       |   |
|                                 | Whole document | •                |       |   |
| Apply to:                       |                |                  |       |   |

Step 5: Click on the Paper Option and Select Page Size A5 and Apply to Whole Document

| Paper_size:              | 5 |                          |   |
|--------------------------|---|--------------------------|---|
| A5                       |   |                          |   |
| Height: 8.27"            |   |                          |   |
| Paper source             |   |                          |   |
| First page:              |   | Other pages:             | - |
| Auto<br>Tray 1<br>Bypass |   | Auto<br>Tray 1<br>Bypass |   |
| Preview                  | Ŧ |                          | Ŧ |
|                          |   |                          |   |
|                          |   |                          |   |
|                          |   |                          |   |

# Step 6: Set the Margins, Orientation, Pages and Apply to as display in fig.

| Margins                       | Paper  | Layout    |                  |       |   |
|-------------------------------|--------|-----------|------------------|-------|---|
| Margins                       |        |           |                  |       |   |
| Top:                          | 0.6"   | ×         | Bottom:          | 0.6"  | × |
| Inside:                       | 0.75   | •         | Outside:         | 0.75" | × |
| Gutter:                       | 0*     | *         | Gutter position: | Left  | w |
| Orientation                   | 1      |           |                  |       |   |
| Portrai                       | t Land | dgcape    |                  |       |   |
| Pages                         |        |           |                  |       |   |
| ages                          |        |           |                  |       |   |
| Multiple p                    | ages:  | Mirror ma | argins 💌         |       |   |
| Multiple p                    | ages:  | Mirror ma | argins 💌         |       |   |
| <u>M</u> ultiple p<br>Preview | bages: | Mirror ma | argins 🔻         |       |   |
| Multiple p<br>Preview         | oages: | Mirror ma | argins 💌         |       |   |
| Multiple p                    | bages: | Mirror ma | argins 💌         |       |   |
| Multiple p                    | bages: | Mirror ma | rgins 💌          |       |   |
| Multiple p                    | bages: | Mirror ma | rgins 💌          |       |   |
| Multiple ; Preview            | bages: | Mirror ma | argins 💌         |       |   |

Step 7: Select Layout Out and set the Section Start, Headers & Footers and Apply to as display in fig.

| Margins Paper       | Layout     |
|---------------------|------------|
| Section             |            |
| Section start:      | New page 👻 |
| Suppress endno      | tes        |
| leaders and footers |            |
| Different odd ar    | nd even    |
| Different first pa  | age        |
| From edge: .6       |            |
|                     | Eooter: .6 |
| age                 |            |
| Vertical alignment: | Тор 💌      |
|                     |            |
|                     |            |
| review              |            |
|                     |            |
|                     |            |
|                     |            |
|                     |            |
|                     |            |
|                     |            |

## Step 8: At last click on OK button and start typing your Book Matter.

Note: Please use Left Page Header for Book Name and Right Page Header for Chapter Name alongwith Page Nos.